# Business Banking Wire Templates and Initiation Instructions

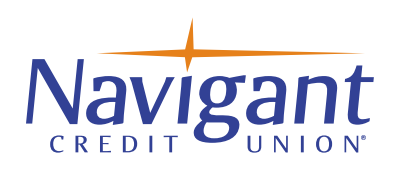

# Creating Wire templates help reduce errors and provides efficiency

Create the templates first, and then initiate transactions quickly with no need to re-enter details such as account number and routing number.

# Templates can be for a Domestic or International wire using a US Intermediary Bank and sent in US dollars.

• Select the ACH/Wire Payments tab, go to "Manage Payment Templates" from the drop-down menu.

• Choose the Add a Template tab .

Manage payment templates

+ Add a template

# Hint for clients using both ACH & Wire Services:

When naming wire templates start with WIRE- so it will display all template types together in the menu. For example: Wire-Sunrise Title Company.

# **Domestic Wire Template Creation**

- Enter a Template Name, which must be unique from other templates.
- Choose the Funding Account from the drop-down list.
- Select and choose from the drop down the "Template Type" Domestic Wire.

| Name                    |   |
|-------------------------|---|
| NCU Test Wire           |   |
|                         |   |
| Funding account         |   |
| Ester checking ****1306 | • |
| Template type           |   |
|                         |   |

# Domestic Template Beneficiary Information

• Enter the complete Beneficiary information- Who is getting the funds.

| The do you want to pay                           |                 |  |
|--------------------------------------------------|-----------------|--|
| Enter beneficiary name as it appears on the bene | ficiary account |  |
| Address line 1                                   | Address line 2  |  |
| e.g. 124 Main Street                             | Optional        |  |
| Zip/Postal Code                                  | City/Town       |  |
| Enter zip code                                   |                 |  |
| State/Province/Region                            | Country         |  |
| Optional                                         | Select          |  |

### **Beneficiary Bank Information:**

• Enter the Beneficiary Bank Routing number.

| Wire routing numbe    | të.                      |                            |        |  |
|-----------------------|--------------------------|----------------------------|--------|--|
| Routing number        |                          |                            |        |  |
| For further credit to | ongo to bonoficion: fin  | anaiol institution (antior | un II. |  |
| Enter a o line mes    | sage to beneficiary fina | ancial Institution (option | iai)   |  |

# Intermediary bank information

• This section is not applicable for most domestic wires.

| Intermediary bank information                                                                                                    |                                                                                                  |
|----------------------------------------------------------------------------------------------------|--------------------------------------------------------------------------------------------------|
| While not common, beneficiary's bank may not receive wires directly and require you to en<br>beneficiary and please enter the information below. | ter the intermediary bank information. If unsure, refer to the wire instructions provided by the |
| Bank routing number                                                                                                    |                                                                                                  |
| Routing number                                                                                                    |                                                                                                  |
| Intermediary bank account number                                                                                                    |                                                                                                  |
| Account number (if applicable)                                                                                                    | Retype Account number                                                                            |

#### **Payment Information:**

• Enter Payment Amount.

| This can be changed at | the time of payment. |        |
|------------------------|----------------------|--------|
| Amount to pay          |                      |        |
|                        |                      | \$0.00 |
|                        |                      |        |
|                        |                      |        |
|                        | a marti              |        |

• Once the complete information is keyed in click Save template.

# International Wire Template Creation

Create the templates first, and then initiate transactions quickly with no need to re-enter details such as account number and routing number. Templates can be for a domestic and/or International wire using a US Intermediary Bank and US dollars.

• Select the ACH/Wire Payments tab, go to "Manage Payment Templates" from the drop-down menu.

• Choose the Add a Template tab.

| Manage payment templates + Add a template |  |
|-------------------------------------------|--|
|-------------------------------------------|--|

### Hint for clients using both ACH & Wire Services:

When naming wire templates start with WIRE- so it will display all template types together in the menu. For example: Wire-Sunrise Title Company.

#### International Template Information

- Enter a Template Name, which must be unique from other templates.
- Choose the Funding Account from the drop-down list.
- Select and choose from the drop down, the "Template Type" of International.

| Add a template                   |   |
|----------------------------------|---|
| Template information             |   |
| Name                             |   |
| NCU test International           |   |
| Funding account                  |   |
| NCU OLB Test Checking 1 ****7002 | • |
| Template type                    |   |
| International Wire               |   |

• Complete all Beneficiary information, aka to whom the funds are being wired.

| who do you want to pay                      |                            |
|---------------------------------------------|----------------------------|
| Enter beneficiary name as it appears on the | e beneficiary account      |
| Address line 1                              | Address line 2             |
| e.g. 124 Main Street                        | Optional                   |
| City/Town                                   | State/Province/Region      |
|                                             | Optional                   |
| Zip/Postal Code                             | Country                    |
| Optional                                    | Select                     |
| Bank account number                         |                            |
| Beneficiary IBAN/account number             | Retype IBAN/account number |
|                                             |                            |

• Complete all of Beneficiary International Bank information.

| Bank Name                                           |                                     |
|-----------------------------------------------------|-------------------------------------|
| Beneficiary bank name                               |                                     |
| Please enter Bank Code and Bank account number prov | ided with your wiring instructions. |
| Bank Code (SWIFT/BIC)                               |                                     |
| XXXX XX XXX XXX                                     |                                     |
| Bank account number                                 |                                     |
| IBAN/Account number (optional)                      | Retype IBAN/Account number          |
| Address line 1                                      | Address line 2                      |
| e.g. 124 Main Street                                | Optional                            |
| City/Town                                           | State/Province/Region               |
|                                                     | Optional                            |
| Zip/Postal Code                                     | Country                             |
| Optional                                            | Select V                            |
| Wiring instructions                                 |                                     |

# • Enter the US receiving/Intermediary Bank Routing number.

Note: Be sure to choose "Domestic Bank" tab.

| If intermediary bank information has been provided with your wiring<br>this section. Otherwise, this section can be left blank. | instructions, the bank and account information can be entered in |
|----------------------------------------------------------------------------------------------------|------------------------------------------------------------------|
| Intermediary bank is Oomestic Bank                                                                                              | International Bank                                               |
| Bank routing number                                                                                                    |                                                                  |
| Routing number                                                                                                    |                                                                  |
| Park assount number                                                                                                    |                                                                  |

# **Payment Information:**

- Enter Payment Amount.
- Once the complete information is keyed in, click "Save template".

| This can be changed at | the time of payment. |        |
|------------------------|----------------------|--------|
| Amount to pay          |                      |        |
|                        |                      | \$0.00 |
|                        |                      |        |
|                        |                      |        |
| ave template           | Cancel               |        |
|                        |                      |        |

Initiate and Approval of Payments • Select ACH/Wire Payments tab, go to Make/Collect a payment from the drop-down menu. Note: Make Payments is the only Option pertaining to wires.

| What do you want to do?                                 |  |
|---------------------------------------------------------|--|
|                                                         |  |
| Make payments Collect payments Upload pass through file |  |
| How do you want to pay?                                 |  |
| Use a template                                          |  |
| Enter a template name                                   |  |

- Select "Make Payments" and then from the drop-down menu choose.
  - Make a one-time payment OR
  - Select "Use a template" from the drop-down and choose previously created template name.

| • | · |   |
|---|---|---|
|   |   |   |
|   |   |   |
|   | • | • |

- Key in the wire amount.
- Verify the "send on "date.
- Click Continue to review tab.
- Once reviewed, Click the "Pay" Tab.

| ents                                                           |                                                                                                    |                                                                                                    |                                                                                                    |                                                                                                    |
|----------------------------------------------------------------|----------------------------------------------------------------------------------------------------|----------------------------------------------------------------------------------------------------|----------------------------------------------------------------------------------------------------|----------------------------------------------------------------------------------------------------|
| Wire - Henan Kango                                             | di Me                                                                                                    | edical Devices                                                                                                    | s Co                                                                                                    | Edit temp                                                                                                    |
| Checking *1306<br>Current: \$7,224.88<br>Available: \$7,224.88 |                                                                                                    |                                                                                                    | Template type                                                                                                    | International Wire                                                                                                    |
| Medical Devices Co *9                                          | 178                                                                                                    |                                                                                                    |                                                                                                    |                                                                                                    |
| mount in US dollars                                            |                                                                                                    |                                                                                                    |                                                                                                    | \$1.00                                                                                                    |
| nation/Additional instructions                                 |                                                                                                    |                                                                                                    |                                                                                                    |                                                                                                    |
| 01909                                                          |                                                                                                    |                                                                                                    |                                                                                                    |                                                                                                    |
|                                                                |                                                                                                    |                                                                                                    |                                                                                                    |                                                                                                    |
| Bank of China<br>Zhoukou Branci                                | h                                                                                                    | Intermediary bank                                                                                                    | HSB0<br>NA                                                                                                    | C BANK USA,                                                                                                    |
| ns                                                             |                                                                                                    |                                                                                                    |                                                                                                    |                                                                                                    |
| ions (optional)                                                |                                                                                                    |                                                                                                    |                                                                                                    |                                                                                                    |
| 02/13/2020                                                     |                                                                                                    | Repeats                                                                                                    | Never                                                                                                    |                                                                                                    |
|                                                                |                                                                                                    |                                                                                                    |                                                                                                    | Total \$1.0                                                                                                    |
|                                                                |                                                                                                    |                                                                                                    |                                                                                                    | φīz                                                                                                    |
| ue to review                                                   |                                                                                                    | Cancel                                                                                                    |                                                                                                    |                                                                                                    |
|                                                                | ents Wire - Henan Kange Checking *1306 Current \$7,224.88 Available: \$7,224.88 Medical Devices Co *9 mount in US dollars nation/Additional instructions D1909 Bank of China Zhoukou Branci ns ions (optional) 02/13/2020 ue to review | ents Wire - Henan Kangdi Me Checking *1306 Current: \$7,224.88 Available: \$7,224.88 Medical Devices Co *9178 mount in US dollars nation/Additional instructions D1909 Bank of China Zhoukou Branch ns ions (optional) 02/13/2020 | ents  Wire - Henan Kangdi Medical Devices  Checking *1306 Current: \$7,224.88  Medical Devices Co *9178  mount in US dollars nation/Additional instructions D1909  Bank of China Zhoukou Branch ns ions (optional)  Q2/13/2020  Repeats ue to review Cancel | ents   Mire - Henan Kangdi Medical Devices Co Checking *1306 Current: \$7,224.88 Medical Devices Co *9178 mount in US dollars nation/Additional instructions D1909 Bank of China Intermediary bank HSB0 NA ns cons (optional) 02/13/2020 Repeats Never |

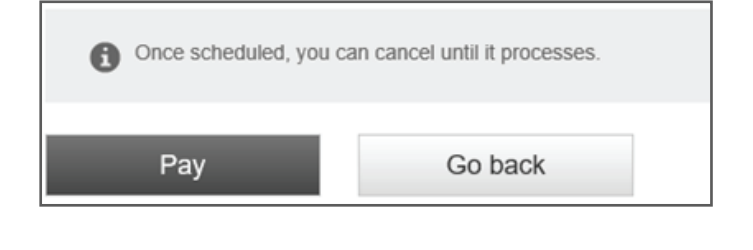

• Enter the VIP Security Code.

• Click Continue to process and it will display in the "scheduled payments" tab.

| Is this really you?                                                                                | × |
|----------------------------------------------------------------------------------------------------|---|
| For your protection, the action you are trying to perform<br>requires that we verify your identity |   |
| Wait for the access code to change on your VIP Access token, then enter it here                    |   |
| 929429                                                                                             |   |
| Continue                                                                                           |   |

## **Scheduled Payment Activity**

All wire activity is displayed under the Scheduled, Approved and Declined tabs.

| What do you want to do? | 1                                  |                         |
|-------------------------|------------------------------------|-------------------------|
| Make payments Collect p | ayments O Upload pass through file |                         |
|                         |                                    | [                       |
| Scheduled payments      | Approved payments                  | Declined/Failed payment |
| Showing all payments    | •                                  |                         |
| Scheduled payments      |                                    |                         |
|                         |                                    |                         |
|                         | There are no payments              |                         |

# Additional Steps for Businesses using "Dual Control" Approval Processing

- Go to the "My Accounts" screen.
- Select "My Approvals" Widget.
- Select the Payment Name to view the wire details.
- Click Decline or Approve.

| All requests | • |
|--------------|---|
|              |   |
|              |   |
|              |   |